## **AGRIMASTER® HELP NOTE** Export the Cashflow into a CSV file (For Excel and other spreadsheet programs) Budget 1. From the HOME PAGE click on BUDGET Full Budget 2. Click on FULL BUDGET **New Budget** 3. Click on NEW BUDGET Open Budget or OPEN BUDGET 4. If you stated a new Quick Budget then enter the required information and click continue. 5. Click on Export Cashflow 1: March 2012 to February 2013 • Current Budget Notes ON Find Source Ľ INT 12 Code EP. 6 Unearned Income 0 Farm Cheque / Home Loan 2006/2007 AV 2005/2006 Lo 2004/ RECEIPTS . W/Sheets Mar 2012

The Export Cash Flow Box will appear

Select Spreadsheet (.CSV file ) and then Click the Green Tick

## © Copyright 2013 Mastergroup(Aust) Pty Ltd

All rights reserved. No part of this Help Note may be reproduced, stored in a retrieval system, or transmitted in any form or by any means, electronic, electrostatic, magnetic tape, mechanical, photocopying, recording or otherwise, without permission in writing from the author.

| Export Cash Flow<br>Export To?<br>A Quick Budget<br>Spreadsheet (.csv file)<br>Timberline job cost (.jce f                                                                  | file) Reme                                                                      | ember these settings |                                                                  |  |
|----------------------------------------------------------------------------------------------------|---------------------------------------------------------------------------------|----------------------|------------------------------------------------------------------|--|
| <ul> <li>View file after export?</li> <li>Source budget</li> <li>Full Budget Mar 12 - Feb 13</li> <li>Period being exported</li> <li>1: March 2012 to February 2</li> </ul> | 013                                                                             |                      | Load Format<br>Save Format                                       |  |
| Export and format options                                                                                                    |                                                                                 |                      |                                                                  |  |
| File Format<br>Period total and months<br>Year total(s) only                                                                                                    | Code set to use<br>Normal codes<br>Accountant's codes<br>Alternate budget codes | Options              | Options<br>Include title as file header<br>Include months header |  |
| Enter or Edit file header<br>Agrimaster Full Demonstrat                                                                                                    | ion - Farm Codes : Full Bu                                                      | udget Mar 12 - Feb 1 | .3                                                               |  |
|                                                                                                    |                                                                                 |                      |                                                                  |  |

Give your file a name (Leave the .csv where it is and type the name over the top of the star eg Mybudget.csv)

## Please take a note of the FILE PATH as this may be different on your computer

| Export To          | 5 ×                             |  |
|--------------------|---------------------------------|--|
| File <u>N</u> ame: | Path:                           |  |
| .csv               | C:\Users\Public\Agrimaster\work |  |
| Files:             | Drive:                          |  |
|                    | 🖃 c: [OS]                       |  |
|                    |                                 |  |
|                    | Users                           |  |
|                    | Agrimaster                      |  |
|                    | Backup                          |  |
|                    | TAXFILES                        |  |
|                    | lemp                            |  |

Open your spreadsheet software Excel or any other package which can read CSV files)

Find the file in the Open file menu of your spreadsheet software (by following the file path you wrote down) and then open it and convert from CSV if needed.